## KEPRO Clinically driven. Client focused. Value based.

8 8 8 78

# **Users** Manual

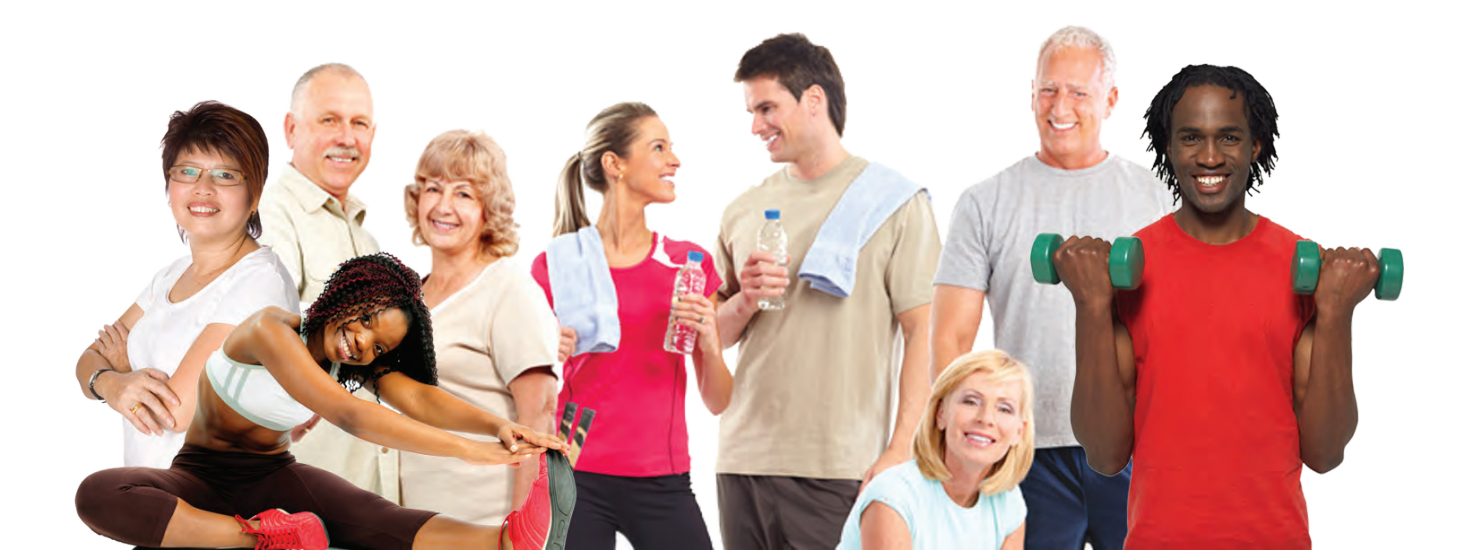

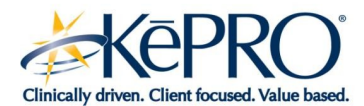

**Welcome** to the KePRO Wellness online lifestyle management program. This guide will help you access the site and its tools, classes, and menus designed to improve your overall health and well being. Take control of your health now by creating your user account.

#### Log In

- 1. Go to https://keprowellness.com.
- 2. Click the *Register New Account* link to create your account.
- Create a user name and password; enter email, client code, member id, birth year, and security question and answer (to allow you to reset your password if you forget it). Your password is case sensitive.
- 4. Click Submit to create your account.

#### Register New Account

Congratulations, your user account was created successfully.

Click here to login.

**Register New Account** Enter the following information to register for a new user account. For assistance with registering for an account or managing your password, please contact the KePRO Service Desk at 877-841-6411 or by email at keprowellness@kepro.com. The following information will be used to verify your account. Enter the username and password for your account. Your password is case-sensitive and must be at least 8 characters Client Code: long and contain at least one digit and one alphabetic Member ID: character. Birth Year: Fields marked with "\*" are required. Username: Your security question and answer can be used in the future to reset your password. Enter your security question: Password: Confirm Password: Enter the answer to your security question: Email Address: Create Account

Wellness and Lifestyle Management

- 5. A congratulatory message confirms your registration. To continue, select *Click here to log in*. You will return to the log in page, where you can enter your user name and password to access the program.
- 6. Enter your user name and password, then click Log in.

#### Disclaimer

When you first login, a program disclaimer will appear. Read the disclaimer and click *Accept*. You will then be redirected to the home page.

#### **Home Page**

Your home page is your map for the Wellness site. Each gold box represents a content or functional area of the site. As you hover the mouse over each gold box, a brief description of that area is displayed.

In addition, the avatar will introduce you to the site and suggest first steps to getting started with Wellness.

Clicking a gold box will take you to that area of the site.

#### **Wellness and Lifestyle Management**

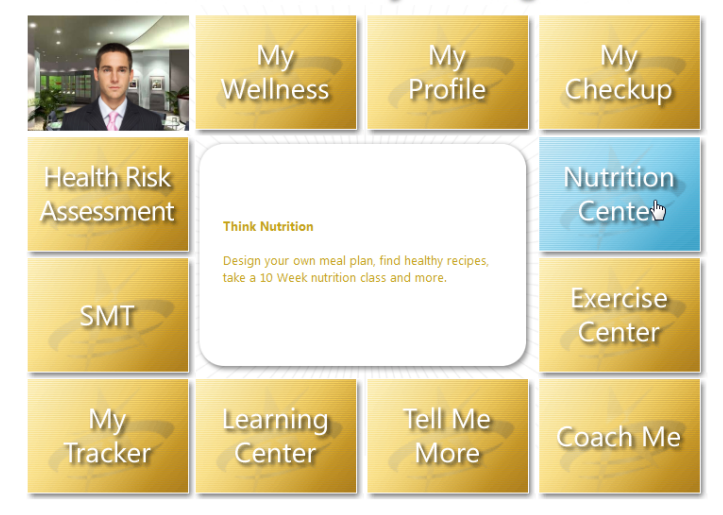

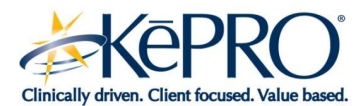

#### **My Wellness**

Your *My Wellness* page is the base for your Wellness activity. The *Next Steps* will guide you to complete essential tasks, list classes and other activities you have in progress and offer suggestions and links to helpful information and activities.

Here you can upload photos and music to inspire your Wellness activities. You can check progress charts on your specific personal Wellness goals, and access your social networks to share challenges and successes.

You can plan and track your nutritional and exercise goals and keep a calendar of activities and events. Newsletters on specific Wellness topics keep you up to date with latest health related information.

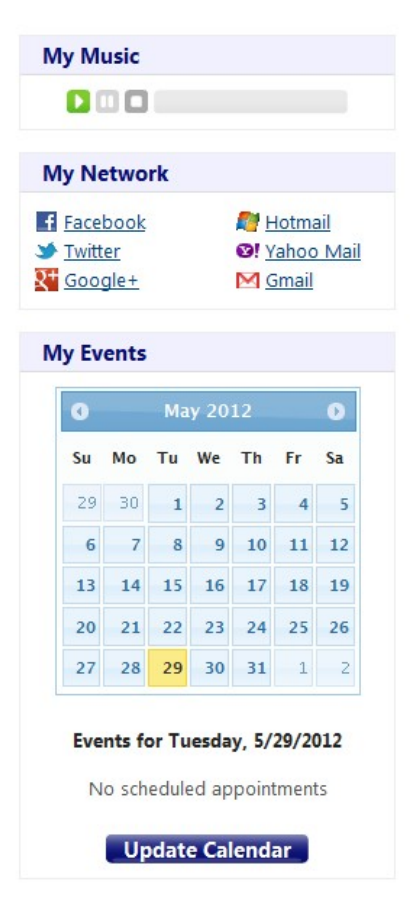

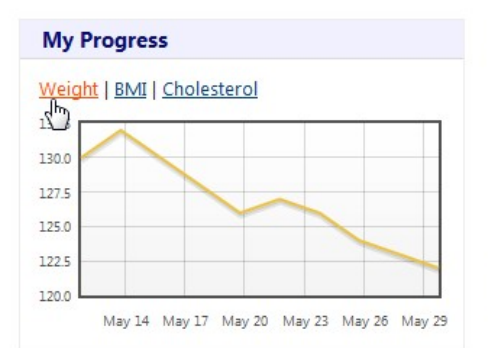

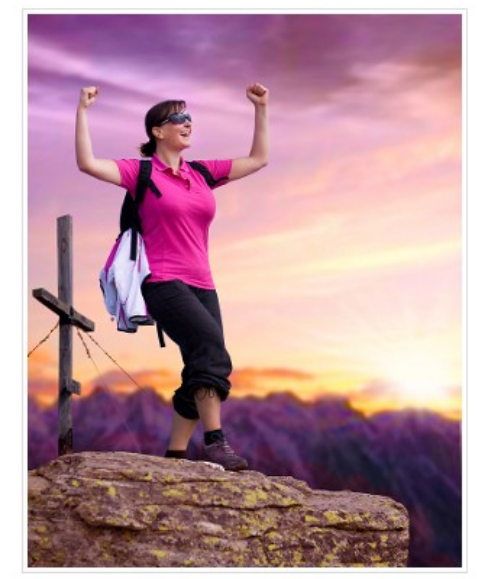

#### Next Steps

- <u>View your Health Risk Assessment</u>
  <u>Report</u>
- Visit the Knowledgebase
- <u>Calculate your BMI</u>
- Track your health progress

#### **My Calorie Count**

| Today's Calorie Goal     | 1600  |
|--------------------------|-------|
| Ochicken Casear Salad    | - 350 |
| 45 Minutes Biking        | + 125 |
| Glass of Non-fat Milk    | - 150 |
| Total Remaining Calories | 1225  |

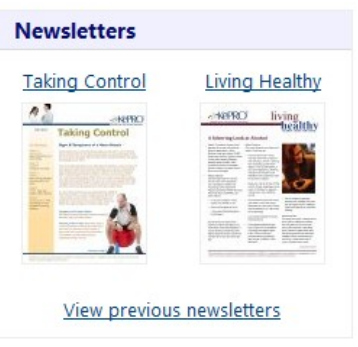

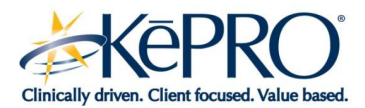

#### Navigation

The menu bar at the top of the page provides the site's navigation.

Each tab and drop-down represents a section of KePRO Wellness. Hover your mouse over each tab to learn more about each section of the program. The last few pages of this guide summarize the information available in each section. Keep it handy for quick reference.

Within each section of the site, additional navigation links will help you to access more information within that section.

If you need help using a section, click on the *How To Use* links on select pages throughout the site.

#### **Health Risk Assessment**

The health risk assessment gives us a more complete view of your health and well being. We ask you questions about your lifestyle, habits, and overall health.

### Information you enter is confidential; it is protected by federal law. We do not share your personal information with anyone but you.

There are 10 sections to the health risk assessment:

- 1. Education
- 2. Tobacco and Alcohol Use
- 3. Motor Vehicles
- 4. Health History
- 5. Medication
- 6. Cancer and Prevention
- 7. Well Being
- 8. Nutrition
- 9. Exercise/Activity
- 10. Women Only/Men Only, as applicable.

Have the following information available when you begin the health risk assessment:

- Your blood pressure (if you know it)
- This Health Risk Assessment is designed to assess your overall health and well-being. Be sure to answer each question as honest to best capture your unique profile. Click here to save and return to the site. Please fill in the information below, so we may better serve you. Personal Info: ft Height: Ib BMI: N/A Weight: Education: Which one category best describes your job function? -What is the highest level of education you have completed? . Which of the following categories describes you best? -I am currently covered under? 5 -Tobacco & Alcohol: Do you now or did you ever smoke cigarettes? -On average, how many alcoholic beverages do you drink per week? (A bottle or can of beer, glass of wine, wi -
- Your HDL (good) and LDL (bad) cholesterol levels, if you've had this test within the past 12 months.

You may save your progress if you don't have all of the information available or don't have time to complete the entire assessment in one sitting. Click *Submit* when you have completed your health risk assessment.

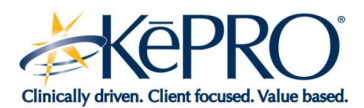

#### **Health Risk Assessment Report**

We will evaluate your responses and create a personalized report for your review. Your report will be available to you within a few weeks after you complete your biometric screening. You can retrieve your report by following the link to *Health Risk Assessment* under *Progress Report* on the main navigation bar.

#### Health Analysis Summary

This section of your report focuses on three areas based on your Health Risk Assessment information: (1) Key results that impact your health, (2) Identification of where you can improve your health, and (3) Identification of where you are doing well managing your health. Detailed information to assist you with health self management is also included. These results are for the average person. Your physician may feel your levels are acceptable for you based on your health status. As always, we suggest you share these results with your physician.

| Clinical Health Factor       | Result                                      | Area to<br>Improve | Doing Well |
|------------------------------|---------------------------------------------|--------------------|------------|
| Blood Pressure               | 150/98                                      |                    |            |
| Self Management of Lifestyle | Recult                                      | Area to            | Doing Well |
| Smoking/Tobacco Use          | Non Smoker                                  | mprove             |            |
| Exercise                     | You are not exercising/stretching<br>enough |                    |            |
| <u>Alcohol</u>               | Not Acceptable                              |                    |            |
| Safe use of Motor Vehicles   | Safe                                        |                    |            |

#### **Taking the Health Risk Assessment by Phone**

If you are unable to take the health risk assessment online, you can take it by phone. Simply call 877.364.4584. Press 1 to begin.

#### Next:

- Press 1 to log in and take the health risk assessment. Press 2 if you'd like to hear more about the assessment.
- Enter your 9 digit member ID number (found on your insurance card) followed by the pound sign (#).
- Enter your date of birth, followed by the pound sign (#).

You have reached the main menu:

- Press 1 to take the health risk assessment.
- Press 2 to connect with a customer service representative.
- Press 3 to learn more instructions for taking the health risk assessment over the phone.

**Tip:** To move through the assessment more quickly, hit the pound key after each response.

Complete the assessment. We will evaluate your responses and create a personalized report, for your review. Your report will be available to you within a few weeks after you complete your biometric screening. Our staff will mail your personal report to the address you confirmed during the registration process.

#### **Tracking Your Progress**

**General Data** (available under *Progress Report*) Once you have completed your Health Risk Assessment, you can keep tack of your health data and progress toward your health goals by periodically updating your information. View graphs on your progress on a variety of health indicators such as blood pressure and cholesterol.

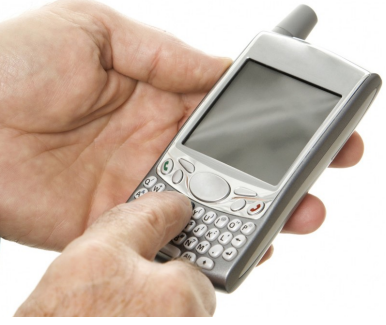

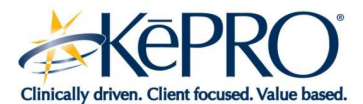

#### **Learning Center**

Once you complete your health risk assessment, you will find resources to help you control and manage your health in the Learning Center. The programs available include:

- Knowledgebase
- Diabetes
- Maternity
- Heart and Lung
- Smoking Cessation
- Exercise
- Nutrition
- Coach Me
- Optional Classes

#### Classes

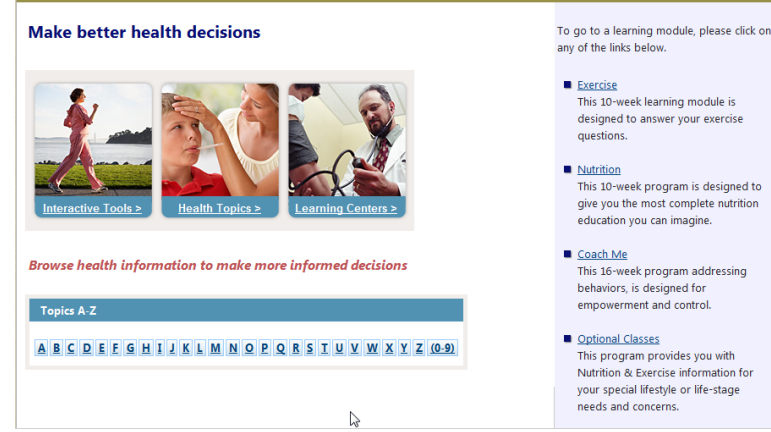

Home • My Dashboard • Learning Center 👻 • Progress Report 👻 • My Account

Click on any of the links to take control of your health.

You can enroll in classes to improve your health. To get the most benefit, complete all the programs. Choose the:

- 10 week *Exercise* program designed to answer your exercise questions
- 10 week *Nutrition* program designed to give you the most complete nutrition education you can imagine
- 16 week *Coach Me* program that helps you take control and eliminate unhealthy behaviors.

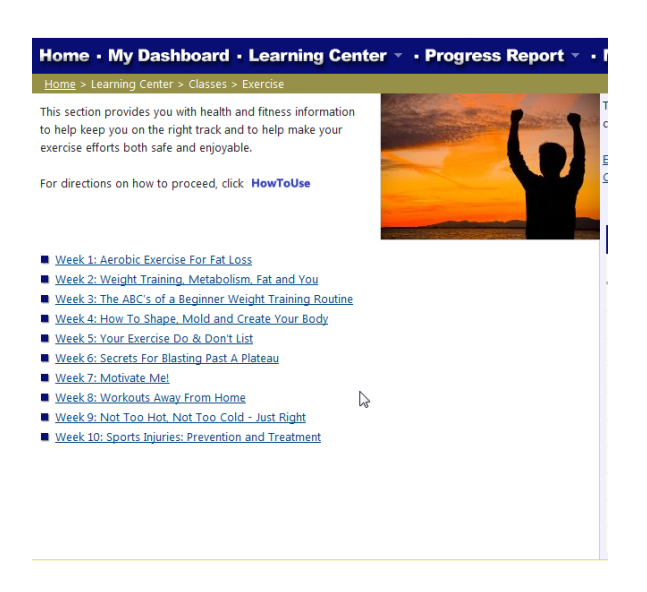

**Tip:** If you are unsure how to begin a class, click on *How To Use* for directions.

**Knowledgebase** (available under the *Learning Center*) The knowledgebase provides information and tools to help you make more informed health decisions.

**Maternity Center** (available under the *Learning Center*) This center provides you with information on how to have a healthy pregnancy.

**Diabetes Center** (available under the *Learning Center*) This center provides you with information diabetes and how to manage it.

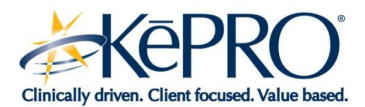

**Smoking Cessation** (available under the *Learning Center*) This center provides you with information on how to quit smoking and tools to help you succeed.

Heart and Lung Center (available under the Learning Center) This center provides you with information

on how to manage and control heart or lung conditions.

Nutrition Center (available under the Learning Center ) Follow the 10 week classes to learn about nutrition and food.

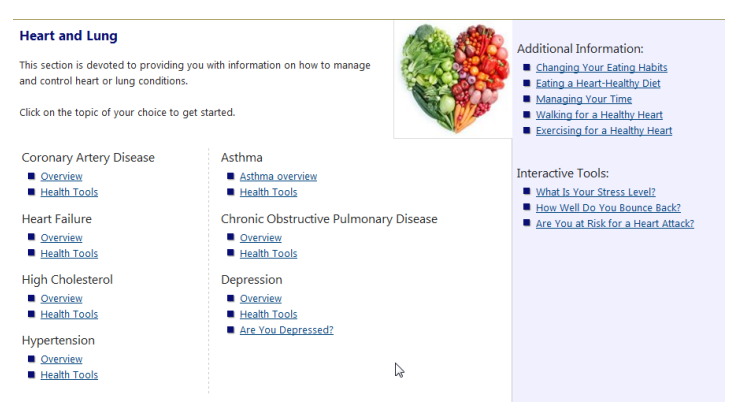

Exercise Center (available under the

Learning Center)

Take programs that are designed to make your heart run better and trim the fat off of your muscles.

Coach Me (available under the Learning Center )

Get help and support to overcome minor setbacks on your road to good health.

**Optional Courses** (available under the Learning Center)

this section most helpful, everyone can benefit from

the information about needs that arise during a

You can also enroll in other programs, such as: This section is devoted to providing you with Nutrition & Exercise information for your special lifestyle or life-stage needs and concerns Click on the class of your choice to get started. What's Your Function – get answers to those many For directions on how to proceed, click HowToUse questions about what things do (or may not do) once they are in your system 10 Weeks To Dieting Success Healthy Tips For Dining Out From Soup To Nuts • What's in There? – find out what's in the foods 7 Tips For Blasting Past A Plateau How To Take Control Of Your Diet An Ounce of Prevention Hypertension and drinks you consume, whether from the Beverages Infant Nutrition Bioengineered Food Is It Safe Yet? supermarket or a restaurant. Also learn about some Breastfeeding Low Fat Calcium Nutritional Needs of School Age Children popular diets and eating styles Cancer Obesity Carbohydrate Pregnancy • Weight Loss – information about gaining or losing Catering To Your Cholesterol Preservatives Diabetes Protein weight in a healthy manner Diet Riot Really Nuts Stress Fast Food • Take Charge – learn how to take control of your Fat Sugar Fattening Foods Supplements diet, health and lifestyle Fiber The Vegetarian Diet Flash Dance: A Look at Menopause Vegetarian • It's a Woman's World – while women may find Food Groups Weight Gain

Food Labels

Healthy Diet?

What's in a word?

2

*Children's Needs* – find information that will help you give your child the best chance for a lifetime of health and wellness.

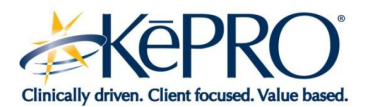

#### Mobile

The Wellness site is viewable and fully functional on mobile devices and smartphones. Use your browser to access the site. Check the settings for your device to determine if you can save your resolution, size or other view settings.

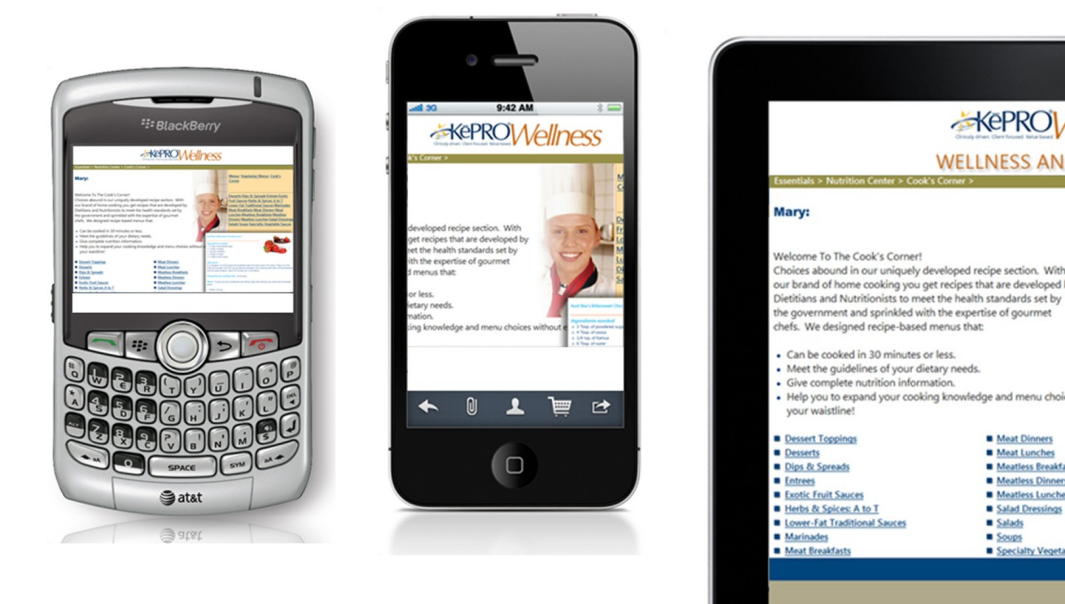

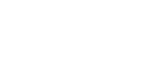

Kepro Vellness

WELLNESS AND LIFESTYLE

ed by

() D .

eat Lunch

0

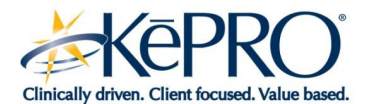

#### Administrative Home Page

When you first login, you will be presented with a home page listing summary member statistics and HRA statistics.

| Home • Reports • Admin 👻 • My Account 👻 |                          |  |  |
|-----------------------------------------|--------------------------|--|--|
| <u>Home</u> > Admin                     |                          |  |  |
| Member Statistics:                      | HRA Statistics:          |  |  |
| Total Members: 61                       | Total HRA Surveys: 12    |  |  |
| Registered Members: 17                  | Completed HRA Surveys: 5 |  |  |
| Unregistered Members: 44                | Partial HRA Surveys: 7   |  |  |

Search for Members | Search for Users | Create Member | Create User

#### Member Setup (Administrative Users)

To add new members, utilize the navigation bar to Upload Members or Create New Member

| Home • Reports • Admin • M |                                      |                                                   | My Account -                                                                                       |  |  |
|----------------------------|--------------------------------------|---------------------------------------------------|----------------------------------------------------------------------------------------------------|--|--|
| Clients                    | •                                    |                                                   |                                                                                                    |  |  |
| Members                    | •                                    | Upload Members                                    | n ita                                                                                              |  |  |
| Users                      | ) E                                  | Create New Member                                 | 4D <sup>T</sup>                                                                                    |  |  |
|                            |                                      | C                                                 | omple                                                                                              |  |  |
|                            |                                      |                                                   | Pa                                                                                                 |  |  |
|                            | Admin<br>Clients<br>Members<br>Users | Admin - My A<br>Clients -<br>Members -<br>Users - | Admin - My Account -<br>Clients - Upload Members<br>Users - Create New Member<br>Create New Member |  |  |

#### **Upload Members (Administrative Users)**

Step 1: Download eligibility file template (available in Excel 2007, Excel 2003, and CSV format)Step 2: Enter member eligibility information to match the downloaded templateStep 3: Click *Browse* to locate and upload completed eligibility file, click *Upload File* 

| Home • Reports • Admin 👻 • My Account 👻                                                                                                    |
|----------------------------------------------------------------------------------------------------|
| Home > Admin > Members > Upload Members                                                                                                    |
| Upload Membership Eligibility                                                                                                    |
| Step 1: Download eligibility file template.      Image: Excel 2007 template    Image: Excel 2003 template    Image: Excel 2007 template      Image: Excel 2007 template    Image: Excel 2003 template    Image: Excel 2003 template |
| Step 2: Enter member eligibility information into the template.                                                                                                    |
| Step 3: Upload completed eligibility file.                                                                                                    |
| Browse                                                                                                    |
| Note: The file must be in one of the following formats: Excel 2007 (xlsx), Excel 2003 (xls), or CSV format.                                                                                                    |
| Upload File                                                                                                    |

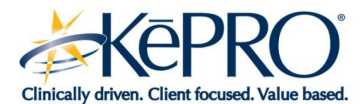

#### **Client Setup (Administrative Users)**

Authorized administrative users can create a new client instance of the Wellness site by following the navigation path Admin -> Clients -> Create New Client.

| Home · Reports ·       | Admin 🕤 | • My Ad | ccount -          |
|------------------------|---------|---------|-------------------|
| <u>Home</u> > Admin    | Clients | •       | Create New Client |
| Member Statistics:     | Members | •       | HRA S             |
| Total Members: 61      | Users   | •       |                   |
| Desistered Members: 17 |         |         | Comp              |

On the *General Properties* tab, enter the client code, client name and other information on the form, including effective and termination dates. If the client is a demo client, indicate that by checking the box. Click the *Create Client* button to initiate the setup.

To customize the client site, authorized administrative users can upload a client logo and newsletters

| eate New Client    |            |             |                |                         |   |
|--------------------|------------|-------------|----------------|-------------------------|---|
|                    |            |             |                |                         |   |
| General Properties | Logo Image | Newsletters |                |                         |   |
| Code: F9           | 9B9Y7      |             | Support Name:  | customer support        | * |
| Name:              |            | •           | Support Phone: | 877-841-6411            | * |
| # Lives:           |            |             | Support Email: | keprowellness@kepro.com | * |
| Effective Date:    |            |             | Website:       |                         |   |
| Termination Date:  |            |             |                | This is a demo client   |   |

by using the *Logo Image* and *Newsletters* tabs. Logo images must conform to the size and resolution requirements indicated on the *Logo Image* tab.

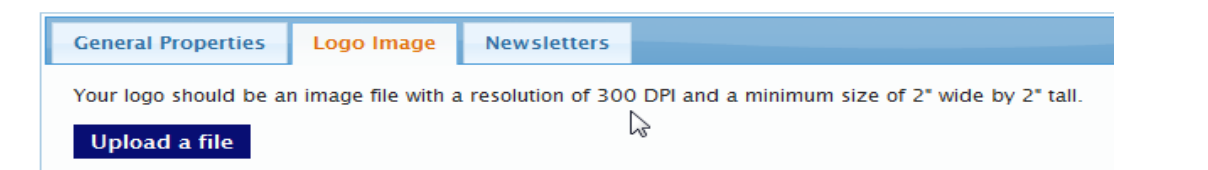

#### **Reports (Administrative Users)**

Authorized administrative users can access client member activity, participation, data quality and Health Risk Assessment reports and dashboards via the *Reports* selection in the administrative menu.

Home • Reports • Admin

Click one of the following reports to or

- <u>Activity Dashboard</u>
- Data Quality Audit
- Participation Dashboard
- <u>Risk Assessment Dashboard</u>

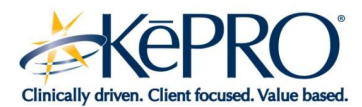

#### **QUICK REFERENCE GUIDE**

The tabs across the top of each page will take you anywhere within the site you wish to visit. Simply click on the name of the section you wish to explore.

Here is what is available:

My Wellness is where you'll find:

- Next Steps
- Activities in progress
- Personal progress charts
- Personal calorie counter
- Calendar
- Newsletters
- My photos and music

The classes you register for, as well as the diet and exercise programs you create for yourself will be listed on your home page.

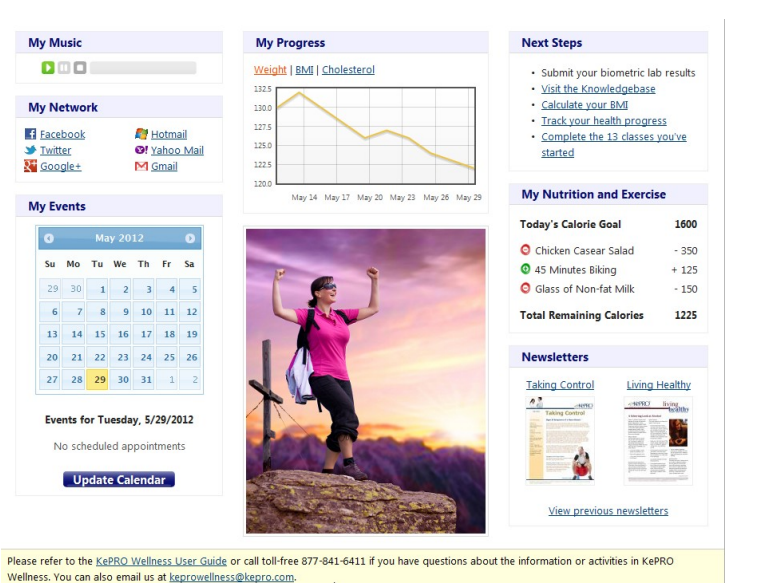

This helps remind you what to do to take control of your health each day.

#### Progress Report (available on the menu bar )

Includes Health Risk Assessment (HRA), Nutrition (Cook's Corner), and General Data where you can see how healthy you are, access menus for planning your diet and keep track of your health information and progress toward goals.

Learning Center (available on the menu bar and home pages)

Access information, tools and courses designed to empower you to lead a healthier, more productive life. Includes the Knowledgebase, as well as Diabetes, Maternity, Smoking Cessation, Heart and Lung, Exercise, and Nutrition centers. Also includes classes on nutrition, exercise, and other health topics.

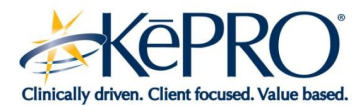

#### **GET HELP**

KePRO Wellness provides many ways to get help.

#### How to Use

Click on the *How to Use* link found in some sections to get help if you are unsure what to do.

#### **Forgot Your Password**

If you forgot your password, click on the *Forgot Password* button on the *Log In* page. You will be prompted to enter your user name so that we can ask the security question you set when you created your account. Enter the answer when prompted. If you don't remember the answer to your security question, contact a customer service representative at 1.800.426.7259 or keprowellness@kepro.com.

#### **Technical Support**

For technical questions or issues related to KePRO Wellness, please contact the Service Desk at 1.800.922.9826 or servicedesk@kepro.com.

#### **Customer Service Representatives**

Our friendly representatives are available to help you Monday - Friday, 8:00 a.m.- 5:00 p.m. Eastern Time, excluding holidays. Please call 1.800.426.7259. Or email questions to keprowellness@kepro.com.

KePRO is not responsible for any treatment or management of your health care. Always contact your physician or health care provider regarding any concerns you have. Always consult your physician before beginning any diet or exercise programs. © KePRO 2012. All rights reserved. Publication: KM-CXNS-KW-GL-500-12-11mbhs